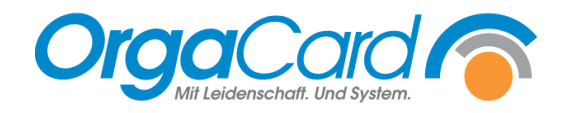

## Tablettkartensymbole und -layouts

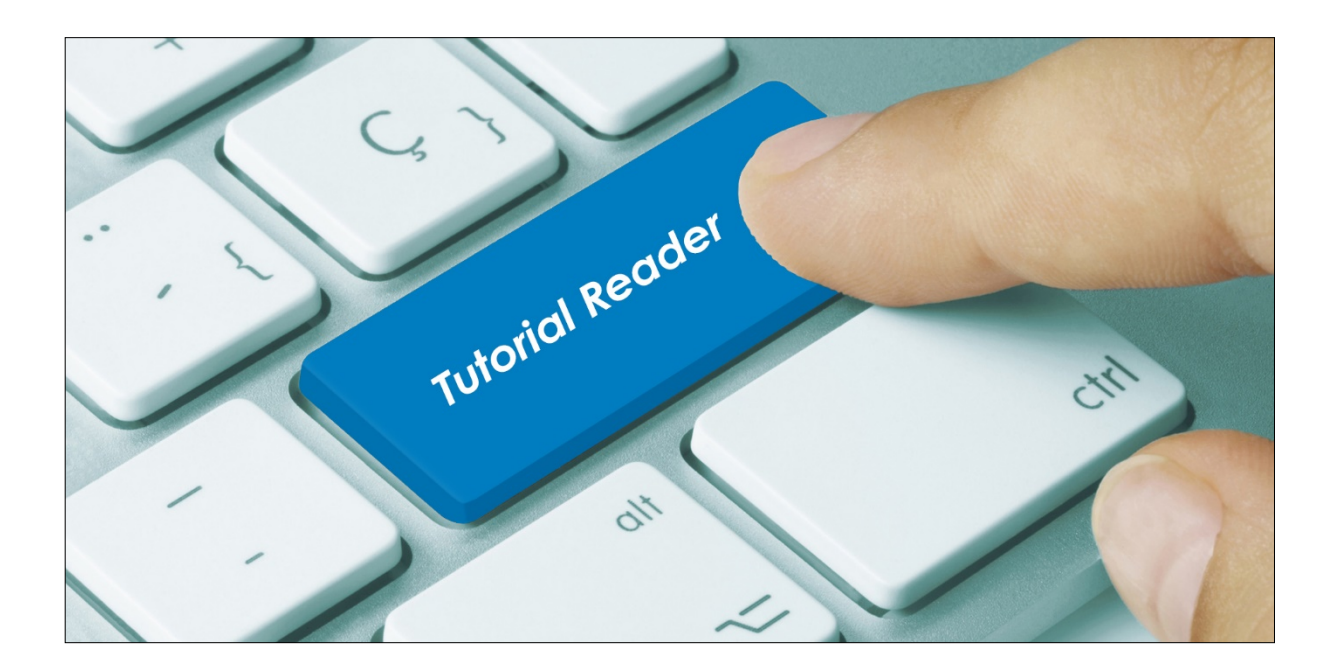

## Vorwort

Unterschiedliche Einstellungen in den Stammdaten und/oder die Filterauswahl beim Drucken der Tablettkarten lassen verschiedene Layouts und den Druck diverser Symbole zu. In der folgenden Übersicht werden die möglichen Symbole und Markierungen, deren Gründe und Bedeutungen erklärt.

| Symbole, Zeichen und Markierungen   | Erklärung                                                                                                    |
|-------------------------------------|----------------------------------------------------------------------------------------------------|
| Q                                   | Die Kostform des Patienten zählt zu den<br>Sonderdiäten. Die Eigenschaft <i>Sonderdiät</i><br>wird im Menüpunkt "Kostformkombinationen"<br>aktiviert.                                                                                                    |
| 2                                   | Mit dem Ausrufezeichen werden Patienten mit<br>der Eigenschaft "Ernährungsberatung"<br>gekennzeichnet.                                                                                                    |
| BP                                  | Mit dem Kürzel <b>BP</b> werden generell<br>Teilnehmer gekennzeichnet, bei deren<br>Teilnehmerart die Eigenschaft "Begleitperson"<br>markiert ist.                                                                                                    |
| Muster _ <mark>BGL#01</mark> Thomas | Begleitpersonen, die über die OrgaCard-<br>Teilnehmerverwaltung angelegt wurden,<br>enthalten zusätzlich den Namenszusatz<br>BGL# im Namen.                                                                                                    |
| 22.02.50(71J)                       | Druckt man mit dem Filter "Geburtsdatum",<br>wird das Geburtsdatum und das Alter des<br>Patienten auf der Tablettkarte ausgewiesen.                                                                                                    |
| Zugang, Heute                       | Sind Datum und Mahlzeit grau markiert,<br>handelt es sich um einen an diesem Tag neu<br>aufgenommenen Patienten.                                                                                                    |
| Muster, Thomas Station              | Ist der Name des Patienten markiert, hat<br>seine Pflegeklasse das Kennzeichen<br>"Hervorhebung".                                                                                                    |
| Abn. Reis Fisch                     | Kostformen, Abneigungen,<br>Unverträglichkeiten und/oder<br>Zubereitungsformen, bei denen das<br>Kennzeichen "Hervorhebung" markiert wurde,<br>werden auf der Karte invers gedruckt (s. Bsp.<br>Reis). Andernfalls wird in schwarzer Schrift<br>auf weißem Hintergrund gedruckt, wie das<br>Beispiel Fisch zeigt. |
| 26.02.2021 Mittagessen<br>Vollkost  | Die Kostformkombinationen können<br>zusätzlich farbig hervorgehoben werden.                                                                                                    |

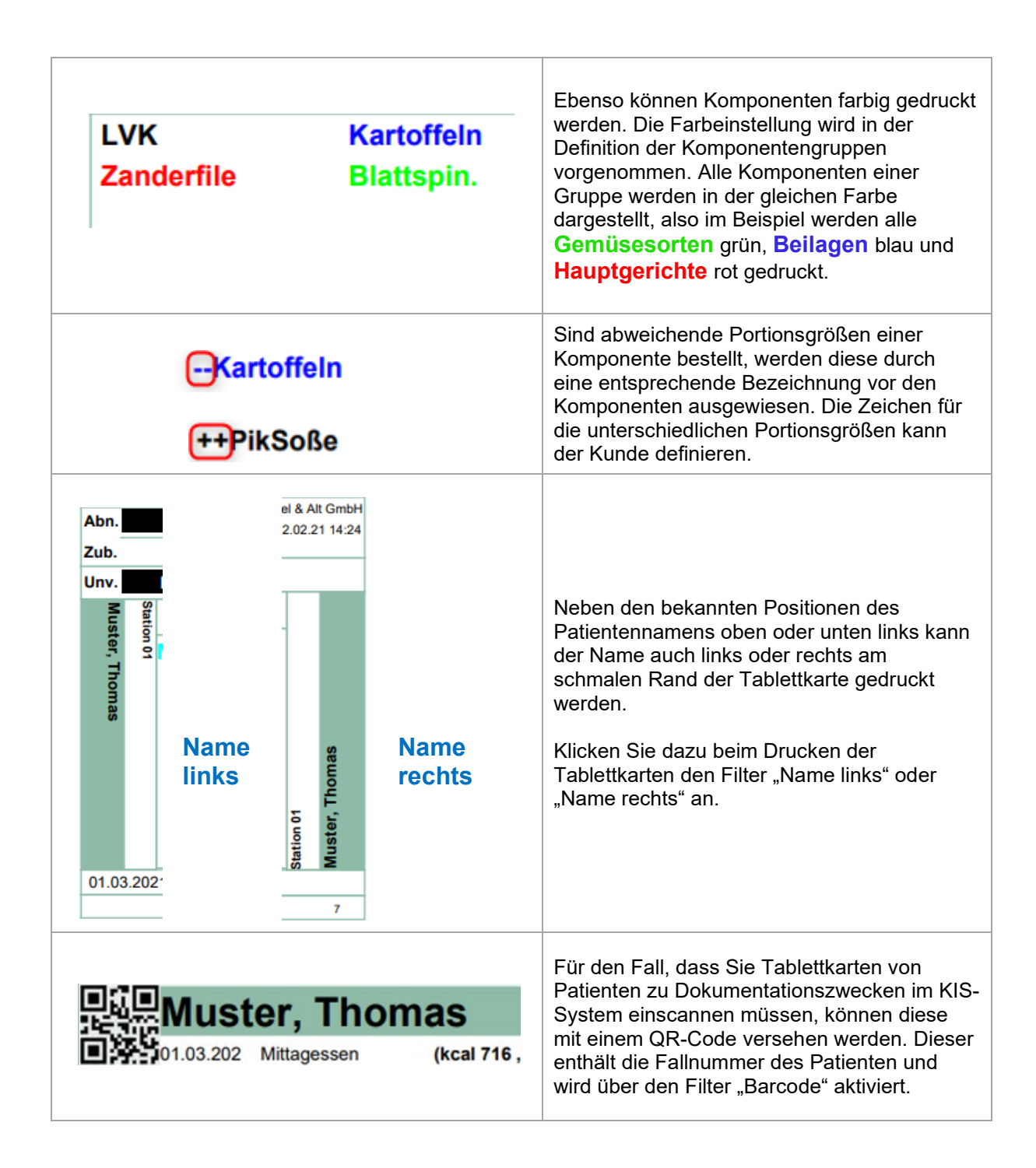

| Muster, Thomas                                                                                                    | Mit dem Filter "Nährwerte" werden die beiden<br>zuoberst sortierten Nährwerte der Bestellung<br>gedruckt.                                                                                                    |
|----------------------------------------------------------------------------------------------------|----------------------------------------------------------------------------------------------------|
| Kerbelsupp[12,4] FrüchteTee<br>Vanillepud[41,5] O-Saft<br>2 Zucker [20,0]<br>(c) OrgaCard Siemantel & Alt GmbH<br>22.02.21 14:35 22.02.21 14:24<br>[KHyd] | Mit dem Filter "Nährwerte pro Artikel" kann ein<br>Nährwert für den Druck ausgewählt werden.<br>Dieser Wert wird hinter der jeweiligen<br>Komponente in eckigen Klammern gedruckt.<br>Die Kurzbeschreibung des ausgewählten<br>Nährwertes wird zur Erläuterung für den<br>Patienten in einem Extrafeld ausgewiesen.       |
| (c) OrgaCard Siemantel & Alt GmbH<br>22.02.21 14:35 22.02.21 14:24                                                                                        | Es werden zwei Daten auf den Tablettkarten<br>mit folgendem Informationsgehalt gedruckt:<br>Druckdatum Bestelldatum                                                                                                    |
| GRIESSBREI<br>ZIMTZUCKER<br>KOMPOTT<br>FRUCHTSAFT                                                                                                    | Wunschkost in Spalte 4<br>Alle Wunschkostkomponenten werden in der<br>letzten Spalte rechts in Großbuchstaben<br>gedruckt. Diese Einstellung wird im Konfig-<br>Manager vorgenommen.                                                                                                    |
| GRIESSBREI<br>ZIMTZUCKER<br>FRUCHTSAFT                                                                                                    | Wunschkost in Spalte 5<br>Die Wunschkostspalte 5 erstreckt sich über<br>die letzten beiden Zeilen des Komponenten-<br>bereichs und wird über eine Umrahmung von<br>dem Komponentenbereich getrennt. Die<br>Wunschkostkomponenten werden ebenfalls in<br>Großbuchstaben gedruckt.                                          |
| Ingw.suppe 7,50 €                                                                                                    | Kostenpflichtige Bestellungen werden automatisch mit entsprechendem Preis ausgedruckt.                                                                                                    |
| Gesamtpreis 7,50 € Unterschrift:                                                                                                    | Optional kann mit dem Filter<br>"Unterschriftenzeile" eine Zeile mit dem<br>Gesamtwert der Bestellung und Platz für eine<br>Unterschrift am unteren Rand des<br>Komponentenbereiches gedruckt werden.<br>Bei der Verteilung der Speisen kann der<br>Patient den Erhalt der Bestellung auf der<br>Tablettkarte quittieren. |

Hier sehen Sie eine nicht repräsentative Auswahl an Beispielkarten:

| Abn. Reis Zwiebeln            | (c) OrgaCard Siemantel & Alt GmbH    |
|-------------------------------|--------------------------------------|
| Zub. Sp.Besteck               | 19.03.21 09:37 79.03.27 09:23        |
| Jnv. Nüsse                    |                                      |
| Lakt.arm                      |                                      |
| Laktosearm gem.Salat          | GRIESSBREI                           |
| gefPutenrö Nudeln             |                                      |
| Soße Lakto                    | КОМРОТТ                              |
| Ingw.suppe <sup>5,00 €</sup>  | FRUCHTSAFT                           |
|                               |                                      |
| Gesamtpreis                   | 5,00 € Unterschrift:                 |
| Mustermann, Max               | Station 01 BP                        |
| 1.03.2021 Mittagessen         | honteam wünscht auten Annetit        |
|                               | nenteam wurscht guten Appetit: 2     |
| 10.02.2021 Mittageneen        |                                      |
|                               |                                      |
|                               | Dfireichkn CDIESSBDEI                |
| Zanderfile Kartoffel          |                                      |
|                               |                                      |
| mgw.suppe                     | FRUCHTSAFT                           |
|                               | FRUCHISAFI                           |
|                               |                                      |
|                               | 08.08.88                             |
|                               |                                      |
| Abn. Reis Zwiebeln            | (c) OrgaCard Siemantel & Alt Gmbi    |
| Zub. Sp.Besteck               | 19.03.21 09:17 19.03.21 09:11        |
| Jnv. Nüsse                    |                                      |
| Das Kü                        | chenteam wünscht guten Appetit! 2    |
|                               |                                      |
| Mustermann. Max               | C Station 01 08.08.88(32J) BP        |
| 21.03.202 Mittagessen (kcal 6 | 47,8 ,EW 58,8 g)                     |
| Lakt.arm                      |                                      |
| Laktosearm gem.Salat          | 0                                    |
| gefPutenrö Nudeln             |                                      |
| Soße Lakto                    | -                                    |
|                               | 0.000-0.0                            |
| GRIESSBREI                    | КОМРОТТ                              |
| ZIMTZUCKER                    | FRUCHTSAFT                           |
| Abn. Reis Zwiebeln            | (c) OrgaCard Siemantel & Alt Gmbł    |
| Zub. Sp.Besteck               | 19.03.21 09:24 <i>19.03.21 09:10</i> |
| Jnv. Nüsse                    |                                      |
| Das Küc                       | henteam wünscht guten Appetit! 2     |

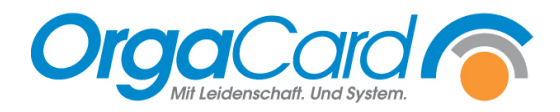

OrgaCard Siemantel & Alt GmbH Industriestraße 24 91126 Rednitzhembach Tel.: +49(0)9122/1809-0 Fax: +49(0)9122/1809-52 E-Mail: kontakt@orgacard.de Web: www.orgacard.de

© Copyright 2022 by OrgaCard Siemantel & Alt GmbH

Änderungen vorbehalten. Dieses Dokument ist urheberrechtlich geschützt. Der Inhalt darf weder ganz noch teilweise ohne vorherige Genehmigung des Rechtsinhabers vervielfältigt oder reproduziert werden.